grandMA3 User Manual – Fixture Types Version 1.7 – 2025-05-03 English

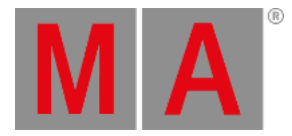

## Import Fixture Types

It is possible to import fixture types from these libraries:

- grandMA3 fixtures
- Converted grandMA2 fixtures
- Fixtures using **GDTF** format

## **Requirement:**

- Access Patch
  - 1. Tap Fixture Types in the bar on the left of the patch dialog. The **Fixture Types** menu opens:

| MA                       | lixtur | re Type | 3                    |                     |                |          |                  |          |                     |              |      |           | H<br>Enviro | lide<br>nmental | ×    |
|--------------------------|--------|---------|----------------------|---------------------|----------------|----------|------------------|----------|---------------------|--------------|------|-----------|-------------|-----------------|------|
| Patch                    | Lock   | No      | Name                 | Scribble Appearance | Color          | Source   | ShortName        | LongName | Description         | Manufacturer | Used | CanHaveCh | IsMArker    | Share<br>Global | Blad |
|                          |        | 1 (9)   | Universal            |                     | 0.000000,0.000 | User     | Univ             |          | grandMA3 Univer:    | Generic      | 1    | No        |             |                 |      |
| Fixture<br>Types         | s      | 2 (9)   | Box                  |                     | 1.000000,1.000 | User     | Box              |          |                     | Set          | 1    | Yes       | No          | Yes             |      |
|                          |        | 3 (9)   | eurotruss_FD34-300   |                     | 1.000000,1.000 |          | eurotruss_FD34-5 |          |                     | Set          |      | Yes       |             |                 |      |
| Attribute<br>Definitions |        | 4 (9)   | eurotruss_FD34-250   |                     | 1.000000,1.000 |          | eurotruss_FD34-2 |          |                     | Set          |      | Yes       |             |                 |      |
|                          |        | 5 (9)   | eurotruss_FD34-L90   |                     | 1.000000,1.000 |          | eurotruss_FD34-L |          |                     | Set          |      | Yes       |             |                 |      |
| Parameter<br>List        |        | 6 (9)   | Stairs 80            |                     | 1.000000,1.000 |          | Stairs 80        |          |                     | Set          |      | Yes       |             |                 |      |
|                          |        | 7 (9)   | Curtain 2            |                     | 1.000000,1.000 |          | Curtain 2        |          |                     | Set          |      | Yes       |             |                 |      |
| DMX<br>Universes         |        | 8 (9)   | Led Tile RGB8 Steps  |                     | 1.000000,1.000 | grandMA3 | RGB T8           |          | 8Bit RGB Led Tile ( | Generic      |      |           |             |                 |      |
|                          |        | 9 (9)   | Mac Aura XB          | Symbols.5           | 1.000000,1.000 | grandMA3 | AuraXB           |          | Martin Mac Aura >   | Martin       | 16   |           |             |                 |      |
|                          |        | 10 (9)  | MAC Quantum Profile  | Symbols.5           | 1.000000,1.000 | grandMA3 | QuantPro         |          | Martin MAC Quan     | Martin       | 13   |           |             |                 |      |
| Stages                   |        | 11 (9)  | Led Tile RGB8 Wall   |                     | 1.000000,1.000 | grandMA3 | RGB T8           |          | 8Bit RGB Led Tile ( | Generic      | 100  |           |             |                 |      |
|                          |        | 12 (9)  | Rush Par 2 RGBW Zoom | Symbols.5           | 1.000000,1.000 | grandMA3 | Par2RGBWZ        |          |                     | Martin       |      |           |             |                 |      |
| DMX                      |        | 13 (9)  | Grouping             |                     | 1.000000,1.000 | grandMA3 | Grp              |          | A grouping object   | Generic      |      | Yes       |             |                 |      |
| Curves                   |        |         | New FixtureType      |                     |                |          |                  |          |                     |              |      |           |             |                 |      |
|                          |        |         |                      |                     | _              |          |                  |          |                     |              |      |           |             |                 |      |
| Insert new FixtureType   |        |         | Cut                  | Paste               |                | Oops     |                  |          |                     |              |      |           |             |                 |      |
|                          |        |         | Сору                 | Import              |                | Export   |                  | Edit     |                     |              |      |           |             |                 |      |

Fixture Types menu

2. Tap Import .

The pop-up Select fixture type to import opens.

grandMA3 User Manual – Fixture Types Version 1.7 – 2025-05-03 English

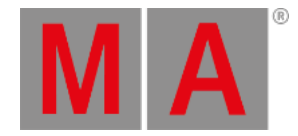

| Select fixture type to import from library |                            |                                                  |  |  |  |  |  |
|--------------------------------------------|----------------------------|--------------------------------------------------|--|--|--|--|--|
| ٩                                          | Clear                      | 💴 📩 🌐 Internal Used only                         |  |  |  |  |  |
| Show Library                               |                            |                                                  |  |  |  |  |  |
| Manufacturer                               | Fixture                    | Mode                                             |  |  |  |  |  |
| 1 Fixtures                                 | 4 Modes                    | Mode 5 - Wash                                    |  |  |  |  |  |
| RC4                                        | Robin ESPRITE Fresnel      | Dmx Footprint: 27                                |  |  |  |  |  |
| 2 Fixtures                                 | 4 Modes                    | Mode 2 - Basic                                   |  |  |  |  |  |
| Red Lighting                               | Robin Esprite FS 🔜 🌐       | Dmx Footprint: 27                                |  |  |  |  |  |
| 20 Pattales                                | A MODES Padua ESDEITE DA   | Mode 3 - Advanced                                |  |  |  |  |  |
| 8 Fixtures                                 | 4 Modes                    | Dirik Poliprint 33                               |  |  |  |  |  |
| Remote Controlled Lighting                 | Robin FORTE                | Mode o - Pattern<br>Dmx Footprint: 47            |  |  |  |  |  |
| 11 Fixtures                                | 1 Modes                    | Mode 1 - Zones                                   |  |  |  |  |  |
| Renewed Vision                             | Robin FORTE FS             | Dmx Footprint: 49                                |  |  |  |  |  |
| 2 Fixtures                                 | 1 Modes                    | Mode 7 - Pixel RGB                               |  |  |  |  |  |
| Renkforce                                  | ROBIN iBeam 250 📖 🌐        | Dmx Footprint: 90                                |  |  |  |  |  |
| 2 Fixtures                                 | 3 Modes                    | Mode 4 - Full RGBW                               |  |  |  |  |  |
| 1 Extures                                  | 3 Modes                    | Unix Poolprint, 90                               |  |  |  |  |  |
| Revolution Display                         | Robin IParFect 150 FW RGBW | Mode 9 - Pattern full RGB<br>Drox Footprint: 104 |  |  |  |  |  |
| 1 Fixtures                                 | 3 Modes 📟 🖤                | Mode 8 - Divel DGBW                              |  |  |  |  |  |
| Rige Lighting                              | Robin iPointe              | Dmx Footprint: 110                               |  |  |  |  |  |
| 2 Fixtures                                 | 2 Modes                    | Mode 10 - Pattern full RGBW                      |  |  |  |  |  |
| Robe                                       | Robin iPointe65            | Dmx Footprint: 123                               |  |  |  |  |  |
| 191 Factures                               | 2 Modes                    |                                                  |  |  |  |  |  |
| Robe Lighting                              | 10 Modes                   |                                                  |  |  |  |  |  |
|                                            |                            |                                                  |  |  |  |  |  |
| Description                                |                            | Import                                           |  |  |  |  |  |

Select Fixture Type to Import From Library pop-up

3. Select the fixture type then tap Import.

For a detailed description of this window see, Add fixtures to the show.

## 🗮 Hint:

7

The **Show** tab and the Used only button are available only when inserting a new fixture type from the patch menu.